## **Quick Start Guide** Emailing a Referral

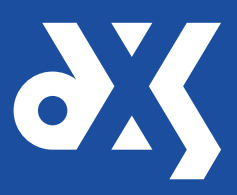

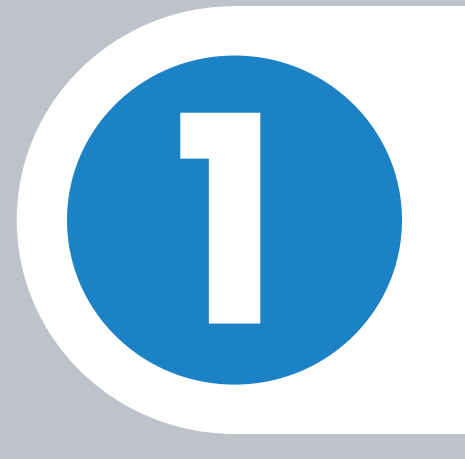

Search for the referral form you wish to email.

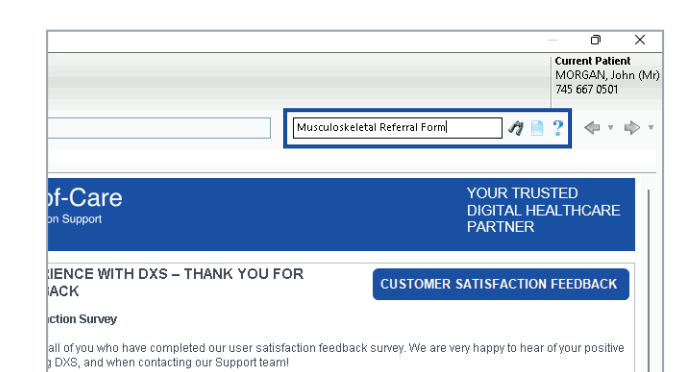

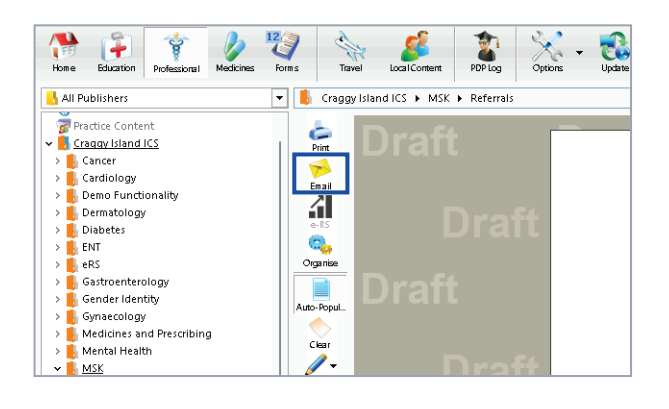

Complete the form and click on the 'Email' button.

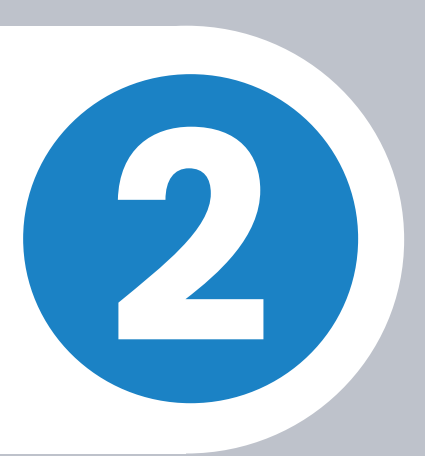

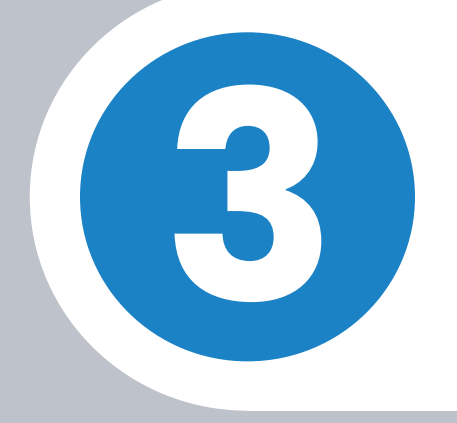

The 'Save as Complete' option will be selected by default. Click on 'Email' to proceed.

| Hou have c Form" for                                                                                                    | hosen to <b>Email</b><br>patient MORGAI                                               | a copy of form "Muscu<br>N, John - 7456670501                                    | loskeletal Referral         |
|----------------------------------------------------------------------------------------------------|---------------------------------------------------------------------------------------|----------------------------------------------------------------------------------|-----------------------------|
| D #                                                                                                    |                                                                                       |                                                                                  |                             |
| Save as Draft                                                                                                    | nger able to Email                                                                    | a form as a Draft, Only Co.                                                      | malated forms may now       |
| be output.                                                                                                    | riger able to ciliali                                                                 | a rorm as a prart. Only Co                                                       | impreced rorins fillay flow |
|                                                                                                    |                                                                                       |                                                                                  |                             |
| Form is saved<br>patient recor                                                                                                    | l to the Complete 1<br>d. No further edits                                            | folder (in FORMS). A copy o<br>can be made.                                      | of the form is saved to the |
| Form is saved<br>patient recor                                                                                                    | i to the Complete i<br>d. No further edits<br>r <b>Check</b>                          | folder (in FORMS). A copy c<br>can be made.                                      | of the form is saved to the |
| Save as comp<br>Form is saved<br>patient recor     Clinical Safety<br>Loaded Patient:                                                            | I to the Complete I<br>d. No further edits<br>r <b>Check</b><br>745 667 0501          | folder (in FORMS). A copy o<br>can be made.<br>MORGAN, John                      | of the form is saved to the |
| Source as comp<br>Form is saved<br>patient recor<br>Clinical Safety<br>Loaded Patient:<br>Patient in Form:                                       | I to the Complete 1<br>d. No further edits<br>/ Check<br>745 667 0501<br>745 667 0501 | folder (in FORMS). A copy of can be made.<br>MORGAN, John<br>MORGAN, John (Mr)   | of the form is saved to the |
| <ul> <li>Save as Comp<br/>Form is saved<br/>patient recor</li> <li>Clinical Safety</li> <li>Loaded Patient:</li> <li>Patient in Form:</li> </ul> | r Check<br>745 667 0501<br>745 667 0501                                               | folder (in FORMS). A copy o<br>can be made.<br>MORGAN, John<br>MORGAN, John (Mr) | of the form is saved to the |

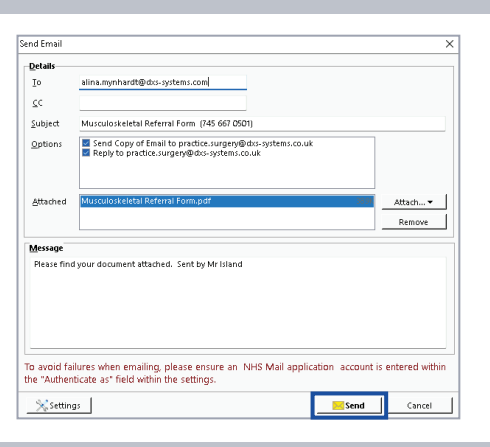

Enter the relevant details and click 'Send'.

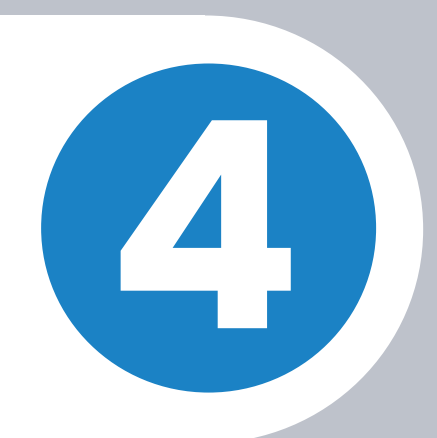

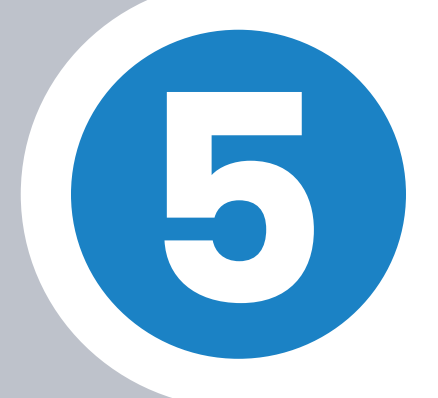

A notification will appear confirming that the email has been sent successfully.

| Informa | tion                             | ×  |
|---------|----------------------------------|----|
| 1       | Your email was successfully sent |    |
|         |                                  | ОК |